## ZipPrint Setup on a Personal Device (PC)

1. Open a web browser and type in the following address:

http://uauniprint3.uanet.edu/uniprint/packages.asp

2. Scroll down to the bottom of the page. You should see the list of Wayne College printers.

| Wayne College Group                                                        |            |                  |         |  |  |
|----------------------------------------------------------------------------|------------|------------------|---------|--|--|
| Name                                                                       | OS         | Last Built       | Size    |  |  |
| Wayne College A-120<br>Wayne College A-120                                 | Autodetect | 8 Nov 2021 13:21 | 2.12 MB |  |  |
| Wayne College A-224<br>Wayne College A-224                                 | Autodetect | 8 Nov 2021 13:21 | 2.12 MB |  |  |
| Wayne College B-107<br>Wayne College B-107                                 | Autodetect | 8 Nov 2021 13:21 | 2.12 MB |  |  |
| <u>Wayne College B-120</u><br>Wayne College B-120                          | Autodetect | 8 Nov 2021 13:21 | 2.12 MB |  |  |
| Wayne College C-221<br>Wayne College C-221                                 | Autodetect | 8 Nov 2021 13:22 | 2.12 MB |  |  |
| Wayne College Library B & W Printer<br>Wayne College Library B & W Printer | Autodetect | 8 Nov 2021 13:22 | 2.12 MB |  |  |
| Wayne College Library Color Printer<br>Wayne College Library Color Printer | Autodetect | 8 Nov 2021 13:22 | 2.12 MB |  |  |
| Wayne College SLB204<br>Wayne College SLB204                               | Autodetect | 8 Nov 2021 13:22 | 2.12 MB |  |  |

- 3. Choose the printer that you would like to add by clicking on the underlined link on the left.
- 4. Save the file to your computer.

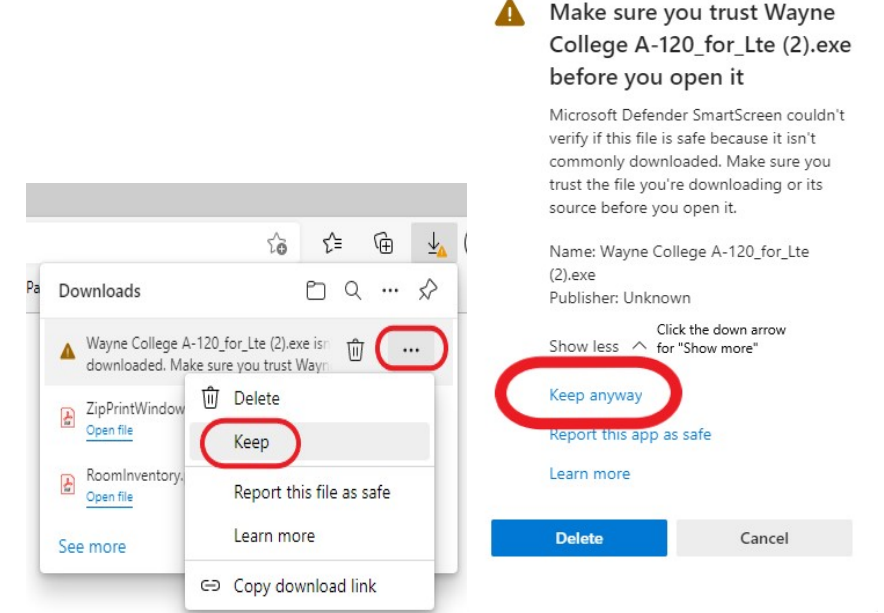

Note: This dialog box may look different depending on your browser.

5. Once the file has been downloaded, locate the file and double-click it. **Note:** You may receive a security warning. Click "Open file" then click "Yes".

| Downloads              | E Q 🔗          | User Account Control X                                                                        |
|------------------------|----------------|-----------------------------------------------------------------------------------------------|
| Wayne College A-120_f  | or_Lte (2).exe | Do you want to allow this app from an<br>unknown publisher to make changes to your<br>device? |
| ZipPrintWindowsInstrue | ctions.pdf     | Wayne College A-120_for_Lte (2).exe                                                           |
| RoomInventory.pdf      |                | Publisher: Unknown<br>File origin: Hard drive on this computer                                |
| See more               |                | Show more details                                                                             |

6. Click the **Install** button located in the lower right corner.

Package "Wayne College A-120" installer.

| Select Install     | to begin |         |        |
|--------------------|----------|---------|--------|
| ZN                 |          |         |        |
|                    |          |         |        |
| ayne College A-120 |          |         |        |
|                    |          |         |        |
|                    |          |         |        |
|                    |          |         |        |
|                    |          |         |        |
|                    |          |         |        |
|                    |          | L       |        |
|                    |          | V       |        |
| iaros Systems      |          | Install | Cancel |

7. Once the installation is complete, click on the **Finish** button.

| Finished In                                 | stalling                         |  |  |  |  |
|---------------------------------------------|----------------------------------|--|--|--|--|
| The installation was successful.            |                                  |  |  |  |  |
| elect Finish to exit.                       |                                  |  |  |  |  |
|                                             |                                  |  |  |  |  |
| /ayne College A-120                         |                                  |  |  |  |  |
| Checking file versions.                     |                                  |  |  |  |  |
| Downloading CheckModule.                    |                                  |  |  |  |  |
| Downloading Pharos Uninstaller.             |                                  |  |  |  |  |
| Downloading Pharos Automatic Updater.       |                                  |  |  |  |  |
| Downloading HP Universal Printing PCL 6.    |                                  |  |  |  |  |
| Downloading PPHP4515nWayneCollA120_on       | uauniprint3.uanet.edu_for_x64.   |  |  |  |  |
| Installing CheckModule Done.                |                                  |  |  |  |  |
| Installing Pharos Oninstaller Done.         |                                  |  |  |  |  |
| Installing Pharos Automatic Updater Done.   |                                  |  |  |  |  |
| Installing HP Universal Printing PCL 6 Done |                                  |  |  |  |  |
| Installing PPHP4515nWayneCollA120_on_uau    | niprint3.uanet.edu_for_x64 Done. |  |  |  |  |
| Install finished successfully               |                                  |  |  |  |  |
| 8                                           |                                  |  |  |  |  |
|                                             |                                  |  |  |  |  |